# **Online - Adding another Unit.**

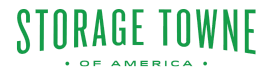

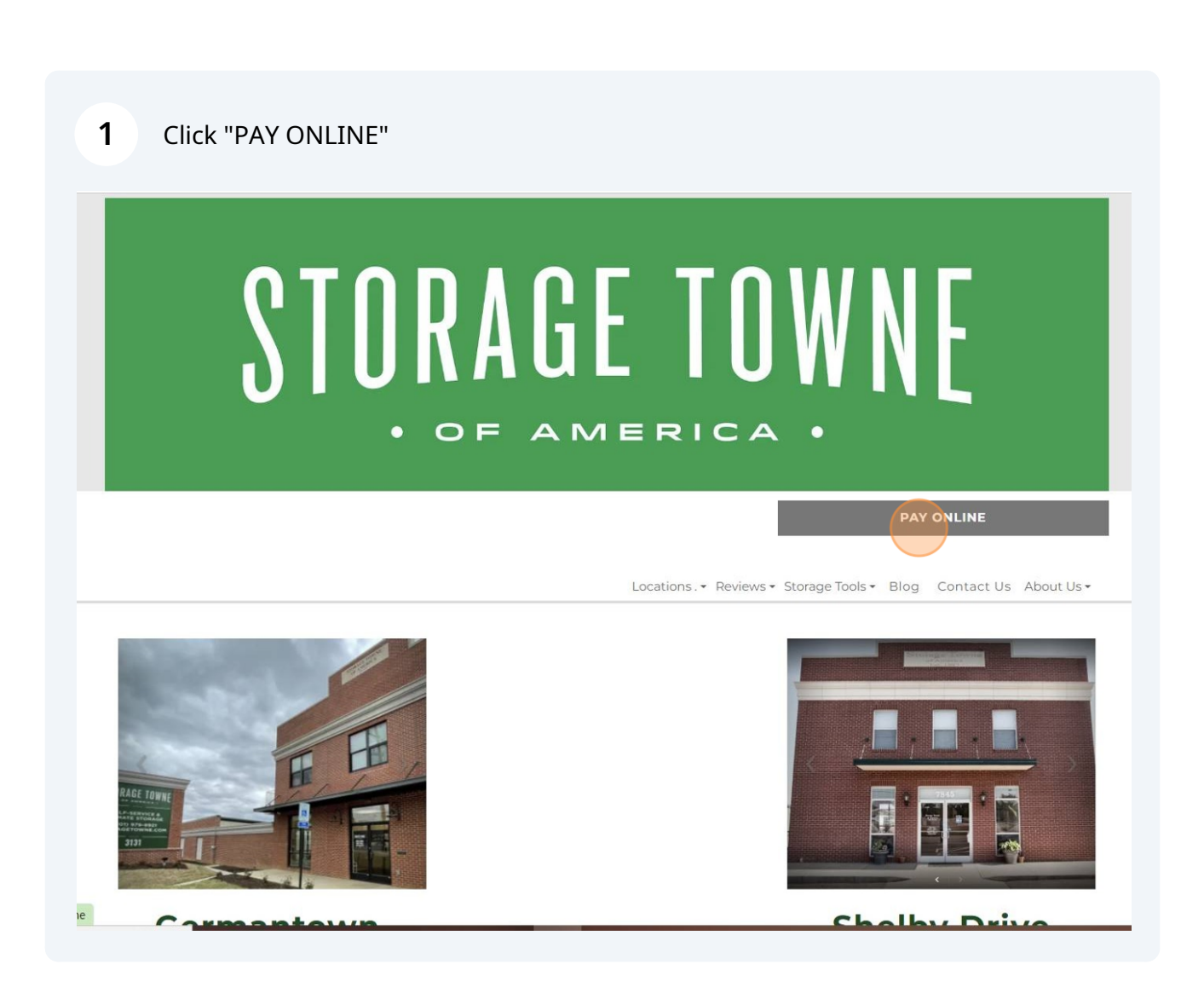

2 Click "Pay" for the location which you are currently storing.

| FACILITY 1                                  | address $\downarrow\uparrow$ | сіту ↓↑ | ZIP   | PHONE          |     |
|---------------------------------------------|------------------------------|---------|-------|----------------|-----|
| Storage Towne of<br>America -<br>Germantown | 3131 Hacks Cross Rd          | Memphis | 38125 | (901) 979-9921 | РАУ |
| Storage Towne of<br>America - Shelby        | 7845 E Shelby Dr             | Memphis | 38125 | (901) 759-1230 | PAY |

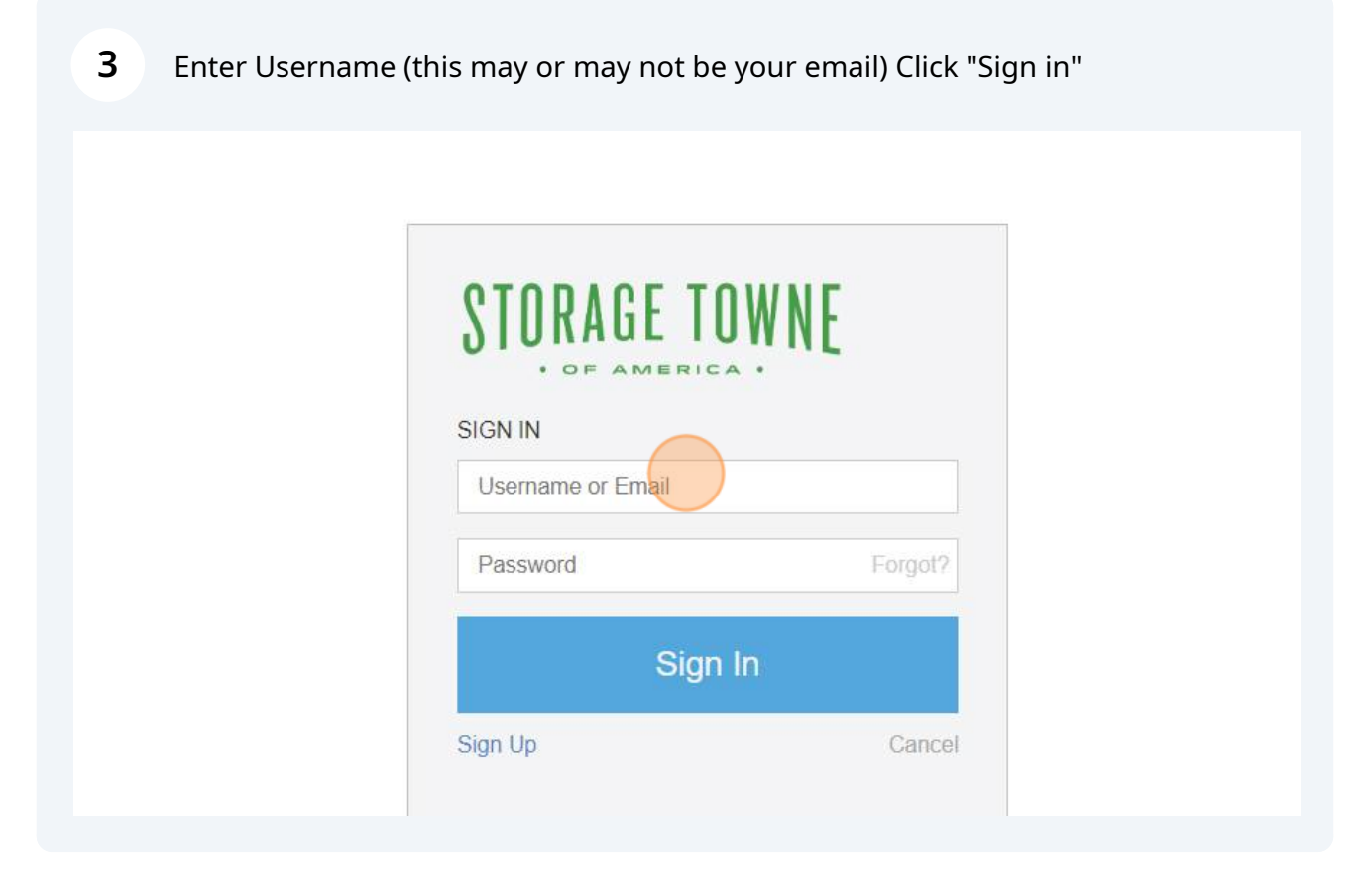

| SIUKAGE IUWN                                                               | t       |                                                        | Hi, Cleaning Fee Log Out                               |
|----------------------------------------------------------------------------|---------|--------------------------------------------------------|--------------------------------------------------------|
| Account Information<br>NAME:<br>ACCOUNT #:<br>EMAIL:<br>PHONE:<br>ADDRESS: | wne.com | UNIT:<br>PAID THROUGH:<br>NEXT CHARGE:<br>BALANCE DUE: | 103<br>October 31, 2023<br>\$0.00<br>\$0.00<br>Pay Now |
| ACCOUNT SETTINGS                                                           |         | VIEW RENTALS                                           | ADD ANOTHER UNIT                                       |
|                                                                            | On      | line Account                                           | Info                                                   |

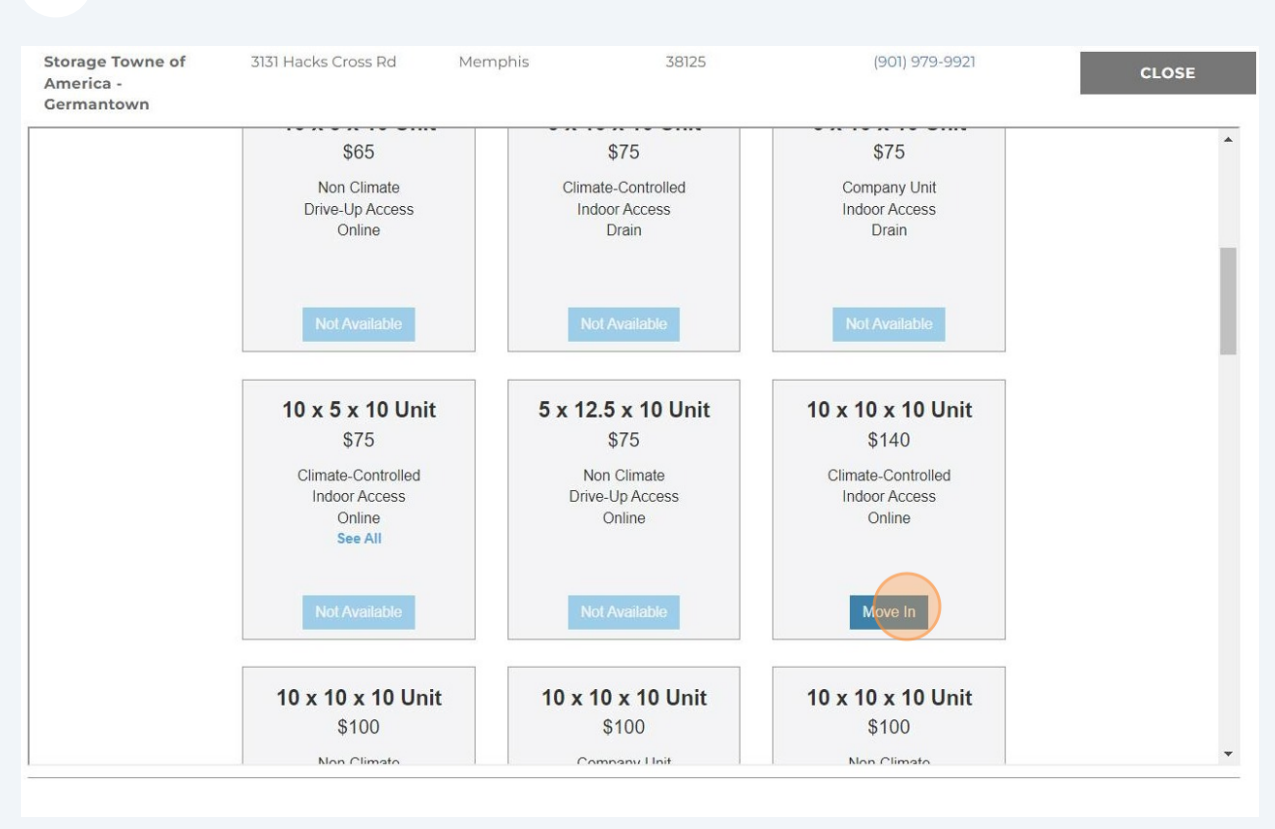

#### **5** Select the available size you are needing and Click "Move In"

Green Arrow - Verify the Size and Unit #

Orange Arrow - shows Monthly Rent

Blue Arrow - Add Protection Plan Coverage

Red Arrow - Amount Due Today

Click "Next"

6

| Storage Towne of<br>America -<br>Germantown | 3131 Hacks Cross Rd                                                    | Memphis    | 38125                       | (901) 979-9921                                       | CLOSE |
|---------------------------------------------|------------------------------------------------------------------------|------------|-----------------------------|------------------------------------------------------|-------|
|                                             | 3 CUSTOMIZE YOUR UN                                                    | п          | Pontal Informa              | ↓ v                                                  | *     |
| -                                           | Unit 121<br>10x10x10 Unit<br>\$140/mo                                  |            | First Month's R             | ent <u>\$140.00</u><br>Prorated \$58.71<br>10/31/23) | - 1   |
|                                             | Storage Towne of America -<br>3131 Hacks Cross Rd<br>Memphis, TN 38125 | Germantown | Administrative F            | Fee \$10.00                                          |       |
|                                             |                                                                        |            | Add Promo Code     S     Ta | ubtotal \$68.71<br>axes \$0.00                       |       |
|                                             |                                                                        |            | В                           | alance \$68.71<br>Cancel Back Next                   |       |
|                                             |                                                                        |            |                             |                                                      |       |

#### 7 Enter Address, Click "Next"

| (BACK TO DASHBOARD               |           |
|----------------------------------|-----------|
| 1 CUSTOMIZE YOUR UNIT            | ~         |
| 2 ENTER YOUR CONTACT INFORMATION | · 🗸 -     |
|                                  |           |
| Enter Your Contact Information   |           |
|                                  |           |
| Cleaning Fee MI Charges          |           |
| Business Name (optional)         |           |
| (014) 070 0014                   |           |
| (301) 313-3321                   |           |
| Additional Phone # (optional)    |           |
| Address Line 1                   |           |
|                                  |           |
| Address Line 2                   |           |
| City                             |           |
| United State V State V Postal    |           |
|                                  |           |
| Check here if you are Military   |           |
|                                  |           |
|                                  | Back Next |
|                                  |           |

#### 8 Update any Additional Information Need, Click "Next"

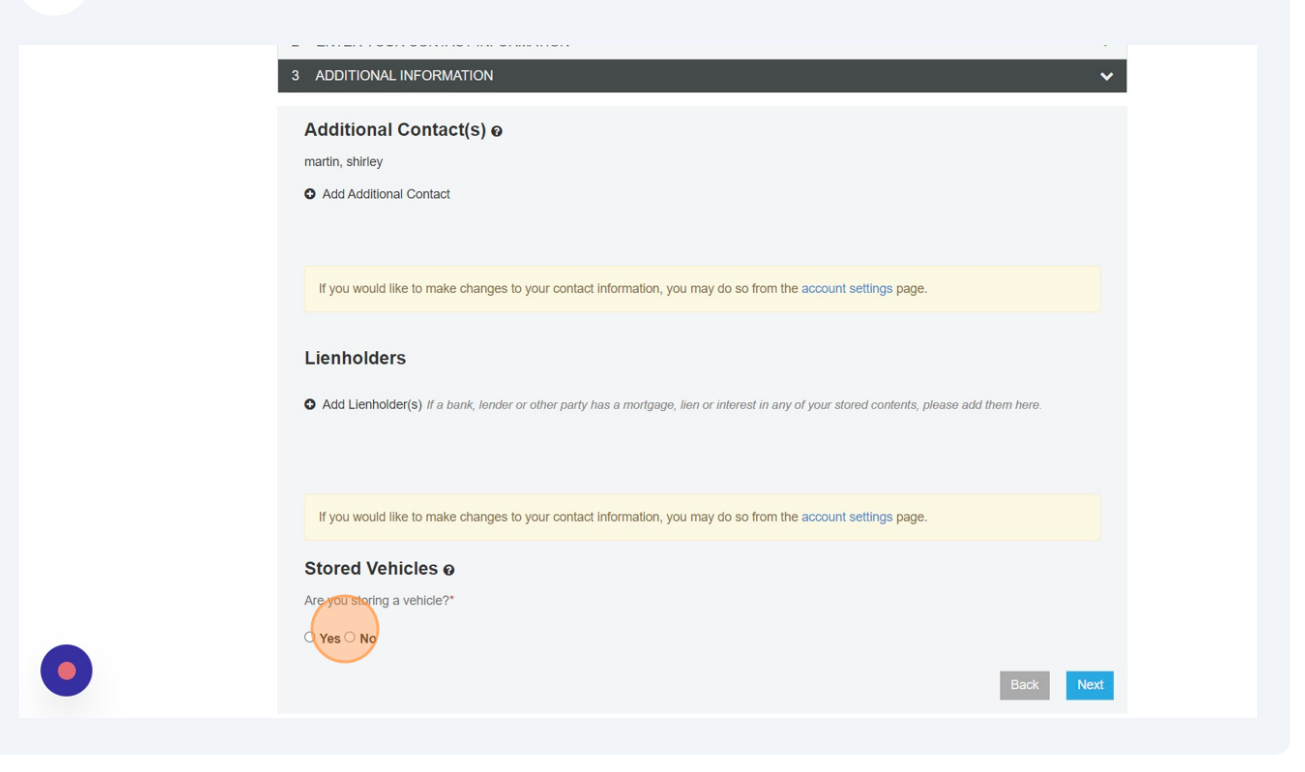

| ADDITIONAL INFORMATION |     |                       |                     |
|------------------------|-----|-----------------------|---------------------|
| PAYMENT INFORMATION    |     |                       |                     |
| Select Payment Method  |     | Rental Information    |                     |
|                        | 510 | First Month's Rent    | <del>\$140.00</del> |
| VISA                   | EXP | First Month Prorated  | \$58.71             |
| • Add Payment Method   |     | (10/19/23 - 10/31/23) |                     |
|                        |     | Administrative Fee    | \$10.00             |
|                        |     | Subtotal              | \$68.71             |
|                        |     | Taxes                 | \$0.00              |
|                        |     | Recurring Monthl      | y Payment \$140.00  |

### 10 Click "Get started"

|                                                                                                    |                                                                             |                                                                             |                                                                                                |                                                                                     |                                                                                                    |                                                                 | Get starte                                                                          |  |
|----------------------------------------------------------------------------------------------------|-----------------------------------------------------------------------------|-----------------------------------------------------------------------------|------------------------------------------------------------------------------------------------|-------------------------------------------------------------------------------------|----------------------------------------------------------------------------------------------------|-----------------------------------------------------------------|-------------------------------------------------------------------------------------|--|
|                                                                                                    |                                                                             |                                                                             |                                                                                                |                                                                                     |                                                                                                    |                                                                 |                                                                                     |  |
|                                                                                                    |                                                                             |                                                                             |                                                                                                |                                                                                     |                                                                                                    |                                                                 |                                                                                     |  |
|                                                                                                    | 3131 Hack                                                                   | Storage To<br>s Cross F                                                     | owne of America – G<br>Rd, Memphis, Tl                                                         | ermantown Rental<br>N 38125 901                                                     | Agreement for Unit 121<br>-979-9921 www.St                                                           | orageTowne.con                                                  | n                                                                                   |  |
|                                                                                                    |                                                                             |                                                                             | A Self Se                                                                                      | rvice Storage Faci                                                                  | lity                                                                                                 |                                                                 |                                                                                     |  |
| This                                                                                                    | Rental Agreem                                                               | ent/Lease (L                                                                | ease) is executed on                                                                           | 10/19/2023 (the E                                                                   | execution Date), by and                                                                              | between these p                                                 | parties:                                                                            |  |
| Facility Details<br>Owner and/or Owner Employee hereinafter<br>called "Owner"                                          |                                                                             |                                                                             | Occi                                                                                           | upant identified below                                                              | , (hereinafter ca                                                                                    | alled "Occupant"),                                              |                                                                                     |  |
| Storage Towne of America                                                                                               |                                                                             | Name                                                                        | Cleaning Fee Charges                                                                           |                                                                                     |                                                                                                    |                                                                 |                                                                                     |  |
| Storage Towne of America- Germantown                                                                                   |                                                                             | d.b.a.                                                                      |                                                                                                |                                                                                     |                                                                                                    |                                                                 |                                                                                     |  |
| 3131 Hack<br>Memphis                                                                                                   | 3131 Hacks Cross Rd<br>Memphis, TN 38125                                    |                                                                             | Address                                                                                        | 3131 Hacks Cross, Memphis, TN 38125                                                 |                                                                                                    |                                                                 |                                                                                     |  |
| 901-9                                                                                                    | 79-9921                                                                     |                                                                             | Primary Phone                                                                                  | (901) 979-9921                                                                      |                                                                                                    |                                                                 |                                                                                     |  |
| germantown@s                                                                                                    | toragetowne.c                                                               | om                                                                          | Email                                                                                          |                                                                                     |                                                                                                    |                                                                 |                                                                                     |  |
| www.storag                                                                                                    | getowne.com                                                                 |                                                                             | Tenants ID                                                                                     |                                                                                     |                                                                                                    |                                                                 |                                                                                     |  |
| Click to<br>initial <b>By It</b><br>to; invoices, late notices<br>lien, auction and change<br>Occupant's contact infor | NITIALING HER<br>, fee's added, cl<br>es sent only if er<br>mation above, i | <mark>E</mark> , Occupant<br>hanges, lien<br>nail fails. Oc<br>ncluding cha | acknowledges the a<br>notice, auction notice<br>cupant is responsible<br>nge of address, telep | bove information is<br>, etc. may be give<br>for providing Own<br>hone number, or e | s correct. Occupant agr<br>n via electronic email no<br>er notice, in writing, onl<br>email address. | ees that all notic<br>tification first, wi<br>ine, or by email, | e's, including but not limited<br>ith a letter notification for<br>of any change to |  |
|                                                                                                    |                                                                             |                                                                             | Co                                                                                             | ontract Details                                                                     |                                                                                                    |                                                                 |                                                                                     |  |
| Rental Date                                                                                                    | Unit<br>Number                                                              | Unit Siz                                                                    | e Due Date                                                                                     | Monthly<br>Rent                                                                     | Protection Plan                                                                                      | Gate<br>Access<br>Hours                                         | Gate Access Code                                                                    |  |
|                                                                                                    |                                                                             |                                                                             | 1                                                                                              |                                                                                     |                                                                                                    |                                                                 |                                                                                     |  |

### Click "Click to initial"

|                                          | "Owner"                                                      |                                                         |                                                                       |                                                           | part laonanoa bolon,                                                       | ,                                              |                             |  |
|------------------------------------------|--------------------------------------------------------------|---------------------------------------------------------|-----------------------------------------------------------------------|-----------------------------------------------------------|----------------------------------------------------------------------------|------------------------------------------------|-----------------------------|--|
| Storage Towne of America                 |                                                              |                                                         | Name                                                                  | Cleaning Fee Charges                                      |                                                                            |                                                |                             |  |
| Storage Towne of /                       | America- Germa                                               | ntown                                                   | d.b.a.                                                                |                                                           |                                                                            |                                                |                             |  |
| 3131 Hacks Cross Rd<br>Memphis, TN 38125 |                                                              |                                                         | Address                                                               | 3131 Hacks Cross, Memphis, TN 38125                       |                                                                            |                                                |                             |  |
| 901-979-9921                             |                                                              |                                                         | Primary Phone                                                         | (901) 979-9921                                            |                                                                            |                                                |                             |  |
| germantown@storagetowne.com              |                                                              | om                                                      | Email                                                                 |                                                           |                                                                            |                                                |                             |  |
| www.storagetowne.com                     |                                                              |                                                         | Tenants ID                                                            |                                                           |                                                                            |                                                |                             |  |
| lien, auction and change                 | s, ree's added, ch<br>es sent only if em<br>rmation above in | anges, lien noti<br>ail fails. Occupa<br>cluding change | ce, auction notice, e<br>ant is responsible fo<br>of address, telepho | etc. may be given<br>or providing Own<br>one number, or e | n via electronic email no<br>er notice, in writing, onli<br>email address. | ne, or by email, o                             | n a letter notification for |  |
| Occupant's contact info                  | madon above, m                                               |                                                         |                                                                       |                                                           |                                                                            |                                                | of any change to            |  |
| Occupant's contact info                  |                                                              |                                                         | Con                                                                   | tract Details                                             |                                                                            |                                                | of any change to            |  |
| Occupant's contact info                  | Unit<br>Number                                               | Unit Size                                               | Con<br>Due Date                                                       | tract Details<br>Monthly<br>Rent                          | Protection Plan                                                            | Gate<br>Access<br>Hours                        | of any change to            |  |
| Occupant's contact info<br>Rental Date   | Unit<br>Number<br>121                                        | Unit Size                                               | Con<br>Due Date<br>1st of the<br>Month                                | tract Details<br>Monthly<br>Rent<br>\$140.00              | Protection Plan<br>\$0.00                                                  | Gate<br>Access<br>Hours<br>5:00am -<br>10:00pm | Gate Access Code            |  |

### **12** Sign Initials then Click "Insert"

you can click Insert Everywhere, but please remember for every spot that is Initialed you are agreeing to the terms and rules in this lease agreement.

| Req* FIELDS LEFT       Image: Storage Towne of America - Germantown Rental Agreement for Unit 121         Storage Towne of America - Germantown Rental Agreement for Unit 121         Add your initials         Image: Draw         Image: Draw                                                                                                    |                                                                    | 11 W/ NI I               |                  |                     |                     |                         |                     | li Classing Ess                         | Los Out |
|----------------------------------------------------------------------------------------------------|--------------------------------------------------------------------|--------------------------|------------------|---------------------|---------------------|-------------------------|---------------------|-----------------------------------------|---------|
| Storage Towne of America – Germantown Rental Agreement for Unit 121         Acticly your initials                                                                                                    | REQ* FIELDS LE                                                     | FT 🚯                     |                  |                     |                     |                         |                     |                                         | Next>   |
| Storage Towne of America – Germantown Rental Agreement for Unit 121<br>Acidal your initials<br>Image: Draw       Image: Type         Storage       Image: Type         Storage       Image: Type         Image: Draw       Image: Type         Image: Draw       Image: Type         Image: Draw       Image: Type         Image: Draw       Image: Type         Image: Draw       Image: Type         Image: Draw       Image: Type         Image: Draw       Image: Type         Image: Draw       Image: Type         Image: Draw       Image: Draw         Image: Draw       Image: Draw         Image: Draw       Image:                                                                                                    |                                                                    |                          |                  |                     |                     |                         |                     |                                         | -       |
| Add your initials<br>Image initials       Image initials         Image initials       Image initials         Image initial initials       Image initials         Image initial initials       Image initial initial initinitial inininitial ininitial initial initial i                                                                     | AC                                                                 |                          | Storage Towne o  | f America – Ger     | mantown Rental      | Agreement for Linit 121 |                     |                                         |         |
| Add your initials          Owner a                                                                                                    |                                                                    |                          | otorage tonne o  |                     | inditionin ricinal? | greenen of one area     | L                   | ×                                       |         |
| B       Draw       Type         Storage       Storage         ger       Grave       Grave         Image: Click to initial voices lien, auction Occupants       Image: Click to initial voices lien, auction Occupants         Image: Understand this is a legal representation of my initials.       Image: Click to initial voices lien, auction Occupants         Image: Understand this is a legal representation of my initials.       Image: Click to information of the initial voices lien, auction of the initial voices lien, auction of the initial voices lien, auction of the initial voices lien, auction of the initial voice lient voices lien, auction of the initial voice lient voices lient voices l                                                                                                    |                                                                    | Add your in              | itials           |                     |                     |                         |                     |                                         |         |
| Storage         ger         ger         Click to<br>initial<br>to; invoices<br>inen, auction<br>Occupants         Understand this is a legal representation of my initials.         Understand this is a legal representation of my initials.         Understand this is a legal representation of my initials.         Insert everywhere         Rentai vale       Number Vinit Size         Verywhere         10/19/2023       121         10/19/2023       121         Other the state for the state of the state of t                                                                                                    | Owner a                                                            | the Draw                 | 🗉 Туре           |                     |                     |                         |                     |                                         |         |
| ger       X       X         Image: Second Second Seco | Storage                                                            |                          |                  |                     |                     |                         |                     |                                         |         |
| Click to<br>initial<br>to; invoices<br>in, auction<br>Occupants       Image: Clear       Image: Clear       Image: Clear       Image: Clear       Image: Clear         I understand this is a legal representation of my initials.       Insert       Insert everywhere         Rentai Date       Number       Unit Size       Due Date       Rent       Protection Plan       Access       Code Access       Code         10/19/2023       121       10x10x10       1st of the<br>Month       \$140.00       \$0.00       5:00am -<br>10:00pm       10:00pm                                                                                                    | ger                                                                | × 6                      | 1-1              |                     |                     |                         |                     | _                                       |         |
| I understand this is a legal representation of my initials.     Insert     Insert everywhere       Rentai Date     Number     Unit Size     Due Date     Rent     Protection Plan     Access     Gate Access Code       10/19/2023     121     10x10x10     1st of the<br>Month     \$140.00     \$0.00     5:00am -<br>10/100 pm     1000 pm                                                                                                    | Click to<br>initial<br>to; invoices<br>lien, auction<br>Occupant's |                          |                  |                     |                     | 🖞 Clear                 | ∽ Undo              | C <sup>→</sup> Redo at limite<br>on for | d       |
| Rental Date         Number         Unit Size         Due Date         Rent         Protection Plan         Access<br>Hours         Gate Access Code           10/19/2023         121         10x10x10         1st of the<br>Month         \$140.00         \$0.00         5:00am -<br>10:00pm         10:00pm                                                                                                    |                                                                    | I understand this is a l | egal representat | tion of my initi    | als.                | Insert                  | Insert every        | ywhere                                  | -       |
| 10/19/2023         121         10x10x10         1st of the<br>Month         \$140.00         \$0.00         5:00am -<br>10:00pm                                                                                                    | RentarD                                                            | Number                   | Unit Size        | Due Date            | Rent                | Protection Plan         | Access<br>Hours     | Gate Access Code                        |         |
| Cate Assass Hours, TENANT Star CLIEST MUST LEAVE THE FACILITY RECORD 100M DAILY NO EVERTIONS                                                                                                    | 10/19/20                                                           | )23 121                  | 10x10x10         | 1st of the<br>Month | \$140.00            | \$0.00                  | 5:00am -<br>10:00pm |                                         |         |
| Gale Access hours: TENANT & Or GUEST MUST LEAVE THE PAGETT DEPORE TOPM DAILT NU EACEPTIONS.                                                                                                    |                                                                    | Gate Access Hours:       | TENANT &/or GU   | JEST MUST LE        | AVE THE FACIL       | Y BEFORE 10PM DA        | ILY NO EXCEPTIO     | DNS,                                    | -       |
| Back Einish                                                                                                    |                                                                    |                          |                  |                     |                     |                         |                     | Back                                    | Finish  |

# **13** Verify your Contract Details, Click Initial, repeat for each section till you reach the end of the lease.

| 901-979-9921                                                                       |                                                                           |                                                                      | Primary Phone                                                                                | (901) 979-9921                                                                  |                                                                                                    |                                                                   |                                                                                |  |
|------------------------------------------------------------------------------------|---------------------------------------------------------------------------|----------------------------------------------------------------------|----------------------------------------------------------------------------------------------|---------------------------------------------------------------------------------|----------------------------------------------------------------------------------------------------|-------------------------------------------------------------------|--------------------------------------------------------------------------------|--|
| germantown@s                                                                       | toragetowne.co                                                            | om                                                                   | Email                                                                                        |                                                                                 |                                                                                                    |                                                                   |                                                                                |  |
| www.storag                                                                         | etowne.com                                                                |                                                                      | Tenants ID                                                                                   | 1<br>TN                                                                         |                                                                                                    |                                                                   |                                                                                |  |
| c; invoices, late notices,<br>ien, auction and change<br>Occupant's contact inform | ITIALING HERE<br>fee's added, ch<br>s sent only if em<br>nation above, in | E, Occupant a<br>anges, lien no<br>ail fails. Occu<br>Icluding chang | cknowledges the ab<br>tice, auction notice,<br>pant is responsible f<br>e of address, teleph | ove information is<br>etc. may be giver<br>or providing Own<br>one number, or e | s correct. Occupant agre<br>n via electronic email nol<br>er notice, in writing, onlii<br>mail address. | es that all notice<br>lification first, wit<br>ne, or by email, o | 's, including but not limit<br>h a letter notification for<br>of any change to |  |
|                                                                                    |                                                                           |                                                                      | Cor                                                                                          | ntract Details                                                                  |                                                                                                    |                                                                   |                                                                                |  |
| Rental Date                                                                        | Unit<br>Number                                                            | Unit Size                                                            | Due Date                                                                                     | Monthly<br>Rent                                                                 | Protection Plan                                                                                         | Gate<br>Access<br>Hours                                           | Gate Access Code                                                               |  |
| 10/19/2023                                                                         | 121                                                                       | 10x10x10                                                             | 1st of the<br>Month                                                                          | \$140.00                                                                        | \$0.00                                                                                                  | 5:00am -<br>10:00pm                                               | #                                                                              |  |
| Gate                                                                               | Access Hours:                                                             | : <u>TENANT &amp;/c</u><br>aft                                       | or GUEST MUST LE<br>er 10pm the gates<br>Fee &                                               | AVE THE FACIL<br>will not allow en<br>Auction Details                           | TY BEFORE 10PM DAI<br>trance or exit.                                                                   | LY NO EXCEPT                                                      | IONS,                                                                          |  |
| Administration Fee                                                                 | Fee                                                                       | Lien Fee                                                             | Lock Cutting                                                                                 | Auction Ad                                                                      | Clean-Up Fee                                                                                            | NSF Fee                                                           | Invoice Fee                                                                    |  |
|                                                                                    | 5 Days<br>Past Due                                                        | 45 Days<br>Past Due<br>\$75                                          | 50 Days<br>Past                                                                              | 52 Days Past<br>Due<br>\$25 fee to<br>cancel<br>auction                         | Staff Cleaning<br>\$50-\$150,<br>Outside Vendor -<br>TBD                                                | \$35                                                              | \$2.00                                                                         |  |
| \$10.00<br>Edit Clear                                                              | <b>QIO</b>                                                                |                                                                      |                                                                                              | udotion                                                                         |                                                                                                    |                                                                   |                                                                                |  |

14 Click "Click to sign" and sign your name ONLY after reading and agreeing to the terms and rules in the lease. If you have any questions please do not rent before talking with a staff member.

Online rents are subject to approval, we reserve the right to refuse service, rental, and/or access to the facility.

Items or it renting a parking spot and venicle going to be removed for a period of time, please inform us so we will not consider the unit/spot vacated. It moved out for no lock securing empty unit you will be required to re-rent the unit.

5) MUST vacate by 10pm on the last day of the month, if items and/or lock are on unit on the 1<sup>st</sup> FULL MONTH RENT IS DUE. We DO NOT PRORATE on move out. It is your responsibility to remove your unwanted items. If items are left you are responsible for cleaning charge and/or monthly rent.

6) Please make sure you understand what to put and not put into the unit, see our website blog https://www.storagetowne.com/blog/climate-vs-non-climate for helpful tips.

7) A Copy of this Agreement along with facility map and rules have been digitally sent to the email you verified on the first page of this agreement.

IN WITNESS WHEREOF, the parties have executed this Lease as of the date first above written.

Occupant hereby acknowledges by signing this agreement that Occupant has Read, Understood and Accepts all the terms and conditions in this Multi-Page Agreement.

OCCUPANT:

| Occupant Cleaning Fee Charges | Click to<br>sign | * |
|-------------------------------|------------------|---|
|                               |                  |   |

MANAGER: Storage Towne of America - Germantown

Storage Towne of America, G.P. d/b/a Storage Towne of America - Germantown

 Rent is Non-Refundable. All sales are final.

 Tenant Portal: https://www.storagetowne.com/payonline

 Email Office: germantown@storagetowne.com Call Office: 901-979-9921

 Office Hours:
 Gate Access Hours

 Monday – Friday 8am-5pm
 Sam-10pm

 Saturday 8am-2pm
 TENANT &/or GUEST MUST LEAVE THE FACILTY BEFORE 10PM DAILY NO EXCEPTIONS, at 10pm the gates will not allow entrance or exit.

 Closed Sundays and all major holidays.
 Hours subject to change without limited or no notice 12823

 Online Rentals are subject to approval. We reserve the right to refuse service, rental and/or access to the facility.

Oct 19, 2023 1:24 PM

#### 15 Click "Continue"

| Li Obasina Fac                                                                                                    | Con <mark>tinue</mark> |
|----------------------------------------------------------------------------------------------------|------------------------|
| lick 'Continue'.                                                                                                    | ×                      |
| ut by end of month and lock removed. Failure to give vacating notice in time to remove autopay og charged for the next month.<br>nit, if not storing yet please make sure a lock is placed on the unit before the end of the month to ck removed you will be moved out of system, if you are planning on keeping unit after removing for a period of time, please inform us so we will not consider the unit/spot vacated. If moved out .<br>s and/or lock are on unit on the 1 <sup>st</sup> FULL MONTH RENT IS DUE. We DO NOT PRORATE on more sare left you are responsible for cleaning charge and/or monthly rent.<br>nto the unit, see our website blog https://www.storagetowne.com/blog/climate-vs-non-climate for<br>have been digitally sent to the email you verified on the first page of this agreement.<br>ease as of the date first above written. | for<br>ve              |
| that Occupant has Read, Understood and Accepts all the terms and conditions in this                                                                                                    |                        |
|                                                                                                    |                        |
| Oct 19, 2023 1:24 PM                                                                                                    |                        |
|                                                                                                    |                        |

## 16 Click "I agree"

| Almost done.                                                                                                    |                                                                                                    |                                                                                                    |
|----------------------------------------------------------------------------------------------------|----------------------------------------------------------------------------------------------------|----------------------------------------------------------------------------------------------------|
| Almost done. By clicking 'I Agree<br>document and agreeing to the eS                                                                                                    | ' you are legally s<br>Signature <b>Terms c</b>                                                                       | signing this Edit Lagree                                                                                                    |
| Storage<br>3131 Hacks Cross<br>This Rental Agreement/Lease (I                                                                                                    | Towne of America – Germa<br>Rd, Memphis, TN 3<br>A Self Service<br>Lease) is executed on <b>10/1</b>                  | antown Rental Agreement for Unit 121<br>8125 901-979-9921 www.StorageTowne.com<br>Storage Facility<br>19/2023 (the Execution Date), by and between these parties:                                                                                                    |
| Facility Details<br>Owner and/or Owner Employee hereinafter<br>called "Owner"                                                                                                    |                                                                                                    | Occupant identified below, (hereinafter called "Occupant"),                                                                                                    |
| Storage Towne of America                                                                                                    | Name                                                                                                    | Cleaning Fee Charges                                                                                                    |
| Storage Towne of America- Germantown                                                                                                    | d.b.a.                                                                                                    |                                                                                                    |
| 3131 Hacks Cross Rd<br>Memphis, TN 38125                                                                                                    | Address                                                                                                    | 3131 Hacks Cross, Memphis, TN 38125                                                                                                    |
| 901-979-9921                                                                                                    | Primary Phone                                                                                                    | (901) 979-9921                                                                                                    |
| germantown@storagetowne.com                                                                                                    | Email                                                                                                    |                                                                                                    |
| www.storagetowne.com                                                                                                    | Tenants ID                                                                                                    |                                                                                                    |
| C, I-, * By INITIALING HERE, Occupar<br>o; invoices, late notices, fee's added, changes, lien<br>en, auction and changes sent only if email fails. Or<br>Occupant's contact information above, including ch | t acknowledges the above<br>notice, auction notice, etc<br>ccupant is responsible for p<br>ange of address, telephone | e information is correct. Occupant agrees that all notice's, including but not limited<br>. may be given via electronic email notification first, with a letter notification for<br>providing Owner notice, in writing, online, or by email, of any change to<br>e number, or email address. |

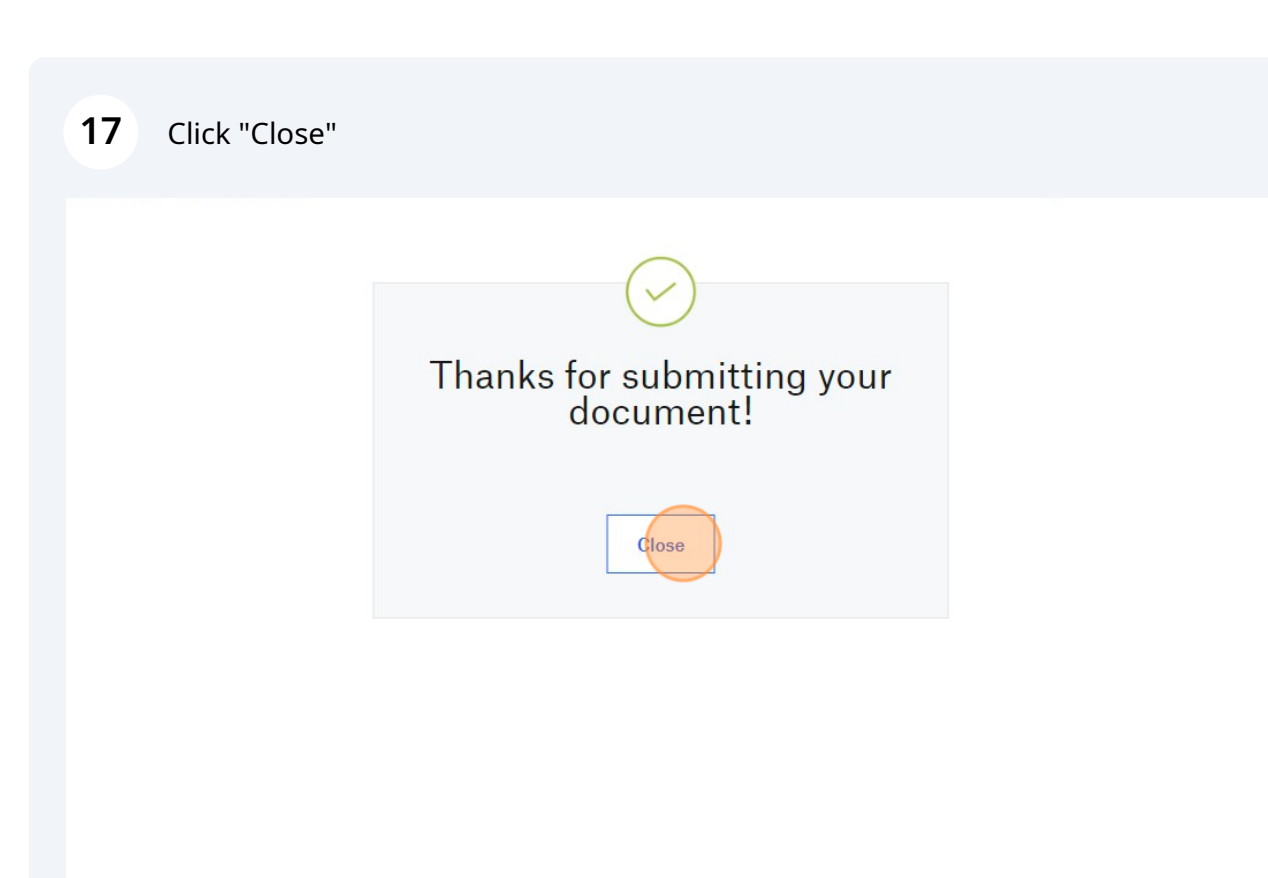

# **18** See the balance due today then Click "Finish" to process the payment and finalize the online portion of the lease.

| 2 | ENTER YOUR CONTACT INFORMATION | * |
|---|--------------------------------|---|
| 3 | ADDITIONAL INFORMATION         | * |
| 4 | PAYMENT INFORMATION            | ~ |
| 5 | FINISH MOVE IN                 | ~ |

#### **Review your rental information Rental Information** Account Information First Month's Rent \$140.00 Cleaning Fee Charges First Month Prorated \$58.71 3131 Hacks Cross (10/19/23 - 10/31/23) Memphis, TN 38125 (901) 979-9921 germantown@storagtowne.com Administrative Fee \$10.00 **Billing Information** \$68.71 \$68.71 Subtotal Taxes \$0.00 Balance \$68.71 Recurring Monthly Payment \$140.00 Finish